These instructions are used to recreate a fresh Microsoft Visual Studio project using only the sources available from the git Repository. It has been tested with Visual studio 2022 and CUDA SDK 12.3.

- Create a new Visual Studio Solution with an Empty C++ Project and set its name to "MapcoreCuda"
- 2. Add new Project to the solution Choose CUDA 12.3 Runtime and set its name to "MapcoreLib"
- 3. Delete the default kernel.cu file from MapcoreLib
- 4. Add new item (Existing items) to the MapcoreLib project and select **all .cu** and **.cuh** files from the MapcoreLib folder of the git repository.
- 5. Go to properties of the MapcoreLib Project and change **all** of the following items: (Make sure to always change configuration for "**Release**" and not "**Debug**")
  - a. General → Change from "Application (.exe)" to "Dynamic Library (.dll)"
  - b. VC++ Directories
    - i. Include Directories:
      - 1. Add "C:\Program Files\MATLAB\R2023b\extern\include"
    - ii. Library Directories:
      - 1. Add "C:\Program
        - Files\MATLAB\R2023b\extern\lib\win64\microsoft"
  - c. CUDA C/C++
    - i. Code Generation: Add Support for all GPU architectures, that are required, the recommended list for CUDA SDK 12.3 is below:

compute\_50,sm\_50 compute\_52,sm\_52 compute\_53,sm\_53 compute\_60,sm\_60 compute\_61,sm\_61 compute\_62,sm\_62 compute\_70,sm\_70 compute\_72,sm\_72 compute\_75,sm\_75 compute\_80,sm\_80 compute\_86,sm\_86 compute\_87,sm\_87 compute\_89,sm\_89 compute 90,sm 90

- d. Linker  $\rightarrow$  Input  $\rightarrow$  Additional Dependencies
  - i. Add "cufft.lib", "cublas.lib"
- 6. Add new item (Existing Item) to the MapcoreCuda project and select the only .cpp file from the MapcoreCuda folder of the git repository.
- 7. Right click the MapcoreCuda project and select "Build dependencies". Include "CUDA 12.3 (.targets, .props)" from the available choices.

- Go to properties of the MapcoreCuda Project and change all of the following items: (Make sure to always change configuration for "Release" and not "Debug")
  - a. General → Change from "Application (.exe)" to "Dynamic Library (.dll)
  - b. Advanced  $\rightarrow$  Change Target Extension from ".exe" to ".mexw64"
  - c. Linker  $\rightarrow$  Command line  $\rightarrow$  Additional options
    - i. Paste "/export:mexFunction"
  - d. Linker  $\rightarrow$  Input  $\rightarrow$  Additional Dependencies and add the following items:
    - i. "libmat.lib"
    - ii. "libmex.lib"
    - iii. "libmx.lib"
    - iv. "MapcoreLib.lib"
  - e. VC++ Directories
    - i. Include directories:
      - 1. Add "C:\Program Files\MATLAB\R2023b\extern\include"
      - 2. Add path to the folder, which contains the MapcoreLib's .cuh and .cu files.
    - ii. Library Directories
      - 1. Add "C:\Program
        - Files\MATLAB\R2023b\extern\lib\win64\microsoft"
      - Add path that points to the release location of the project and that eventually (After building) contains the "MapcoreLib.lib" and "MapcoreLib.dll" files - usually in the form of "...MapcoreCuda\x64\Release ".
- Right click on MapcoreCuda project and select "Build Dependencies" → "Project Dependencies". Check the MapcoreLib – so that each time MapcoreCuda is build, it automatically triggers the build of the library itself.
- 10. If the MapcoreCuda is not set as the **Startup Project** of the Solution, mark it as a startup project of the solution (Right Click and "Set as Startup Project").
- 11. **Rebuild** the MapcoreCuda project.
  - a. **MapcoreLib.dll** and **MapcoreCuda.mexw64** files should be available in the release folder.